## Indtastning af pejlinger

Når du har indberettet vandmængder skal du logge på igen som under vandindvinding. Herefter trykkes på vis boring, som det fremgår af nedenstående billede.

| INDBERET                     |                                                    | Go            | ddag, 801-02-2014-011    |
|------------------------------|----------------------------------------------------|---------------|--------------------------|
| AF VANDMÆNGDER OG P          | EJLINGER                                           |               | SEO(0))<br>Ver. 2.1.1    |
| ontested to: 145 Manage Spot | Visiboring                                         | )             |                          |
| Tilladelser                  |                                                    | Aniægso       | olysninger               |
| Tilladelsesdato: 10/28/2010  | Tilladt Indvindingsmængde: 90.000 m <sup>a</sup>   | Lokalitetsid: | 801-02-2014-01           |
| Udahsdato 3/31/2012          |                                                    | CVR-nr.:      | \$7090611                |
| Composition Chomeonia        |                                                    | Jupiter ID:   |                          |
|                              |                                                    | Anlægstypo:   | V02 Private failles      |
| Seneste års indberetninger   |                                                    |               | varidværker              |
| År Grundvand Overfladevand   | Målemetode Målerstand start Målerstand slut Faktor | Vandtype!     | Grundvand (G)            |
| 2010 70 500                  | kka onlyst                                         | nnov. tormat. | Almen vandorsyningsanlæg |
| 2009 65 958                  |                                                    | Navn          | Arden Vandværk I/S -     |
| 0000 00.000                  |                                                    | VPODVAN.      |                          |
| 2008 32.200                  |                                                    | Addresse      | 0510 Der Ander           |
| 2005 0                       | ikke oplyst                                        | Beliggenhed:  | Flåkidevel 41            |
| 2004 83.243                  | lkke oplyst                                        |               |                          |
|                              |                                                    | Kontakt       | wSoran Christofferson    |
| Ny indberetning              |                                                    | Till. nr.a    |                          |
|                              |                                                    | Mabil:        |                          |
| 🔘 m³ 🔘 målerstand            | 0                                                  |               |                          |
|                              |                                                    |               |                          |
| Periode 01.01.2011 - 31.12.2 | 2011                                               |               |                          |
| Grundvand:                   | m <sup>a</sup> Málemetode: Andet 💽                 |               |                          |
| Overfladevand:               | m <sup>a</sup> Bemærkning:                         |               |                          |

Herefter kommer der et nyt skærmbillede, hvor den/de boringer som er tilknyttet anlægget vises. Der klikkes på den boring der ønskes indberettet for:

| RETNI<br>3der og pej |                      |                                                                   | 600                                                                                               | dag, 801-02-2014-011 Log                                                                                                    | 0UL<br>21.1                                                                                                    |
|----------------------|----------------------|-------------------------------------------------------------------|---------------------------------------------------------------------------------------------------|----------------------------------------------------------------------------------------------------|----------------------------------------------------------------------------------------------------|
|                      |                      | Visianiaeg.                                                       | Anlægsop                                                                                          | lysninger                                                                                                    |                                                                                                    |
| Terrænkote           | Indtagnummer         | Pejlinger pr. Ar                                                  | Lokalitetaid                                                                                      | 801-07-2014-01                                                                                                    |                                                                                                    |
| 75.40                | 1                    | 4                                                                 | Navn:                                                                                             | Arden Vandværk I/S<br>Blåkildevej                                                                                                    |                                                                                                    |
|                      |                      |                                                                   | Addresse                                                                                          |                                                                                                    |                                                                                                    |
|                      |                      |                                                                   | Post nr.:                                                                                         | 9510 By: Arden                                                                                                    |                                                                                                    |
|                      |                      |                                                                   | Beliggenhed:                                                                                      | Blákildevej 41                                                                                                    |                                                                                                    |
|                      |                      |                                                                   | Kontakt:                                                                                          | wSøren Christoffersen                                                                                                    |                                                                                                    |
|                      |                      |                                                                   | Titt. nr.:                                                                                        |                                                                                                    |                                                                                                    |
|                      |                      |                                                                   | Mobil:                                                                                            |                                                                                                    |                                                                                                    |
|                      | RETNI<br>GDER OG PEJ | RETNING<br>DER OG PEJLINGER<br>Terrænkøte Indtagnummer<br>75.40 1 | RETNING<br>Der og pejlinger<br>Vis anlæg<br>Terrænkote Indtagnummer Pejlinger pr. Ar<br>75.40 1 4 | RETNIG<br>DER OG PEJLINGER<br>Visionieg<br><u>Terrænkote</u><br><u>Indtagnummer</u><br>Pejlinger pr. Ar<br>75.40<br>1<br>4<br>Lokalitetsid:<br>Nøvn:<br>Addresse:<br>Post nr :<br>Beliggerhed:<br>Kortlakt:<br>Tiff nr.:<br>Mobil: | Market Indtagnummer Pejlinger pr. Ar   75.40 1 4   Market 801.02-2014.01   Navn: Arden Vandwark I/S -<br>Blåkildevej   Addresse: Post nr.:   95.10 1   1 1   1 1   1 1   1 1   1 1   1 1   1 1   1 1   1 1   1 1   1 1   1 1   1 1   1 1   1 1   1 1   1 1   1 1   1 1   1 1   1 1   1 1   1 1   1 1   1 1   1 1   1 1   1 1   1 1   1 1 |

Her fremkommer et skærmbillede hvor de tidligere pejlinger kan ses og der klikkes på "opret ny pejling".

## INDBERETNING

AF VANDMÆNGDER OG PEJLINGER

| nnected to: 848 Mariagerfjord |            |              | Vis anla         |
|-------------------------------|------------|--------------|------------------|
| Boringer                      |            |              |                  |
| DGU-nummer                    | Terrænkote | Indtagnummer | Pejlinger pr. Ar |
| 041.0809                      | 75.40      |              |                  |
|                               |            |              |                  |

| Devine 04           | 1.0200    |               |              |          |             |            |         |             |             |               |   |
|---------------------|-----------|---------------|--------------|----------|-------------|------------|---------|-------------|-------------|---------------|---|
| Boring 04           | 1.0609    |               |              |          |             |            |         |             |             |               |   |
| Tidligere p         | pejlinger |               |              |          |             |            |         | (           | Opret       | ny pejling    |   |
| Pejledato           | Mål.kode  | Målepkt. type | Målepunkt    | Drift/ro | Pejlemetode | Timer i ro | Pejling | Pejler      | Pejlekvamet | OVS-kole      | - |
| 31-12-2010          | К         | Kote          | 75.60        | lro      | Nedstik     | 0.30       | 35.04   | Vandværk mm |             | 40.56         | - |
| 31-12-2010          | к         | Kote          | 75.60        | l drift  | Nedstik     |            | 42.72   | Vandværk mm |             | 32.88         |   |
| 10-07-2 <b>0</b> 10 | к         | Kote          | 75.60        | l ro     | Nedstik     | 0.30       | 35.80   | Vandværk mm |             | 39.80         |   |
| 10-07- <b>20</b> 10 | К         | Kote          | 75.60        | l drift  | Nedstik     |            | 42.67   | Vandværk mm | I.          | 32.93         |   |
| 31-03-2010          | К         | Kote          | 75.60        | Iro      | Nedstik     | 0.30       | 35.09   | Vandværk mm | I.          | 40.51         |   |
| 31-03-2010          | к         | Kote          | <b>75.60</b> | l drift  | Nedstik     |            | 38.10   | Vandværk mm |             | 37.50         |   |
| 07-12-2008          | к         | Kote          | 75.55        | l drift  | Nedstik     |            | 38.40   | Vandværk mm |             | 37.15         |   |
| 07-12-2008          | к         | Kote          | 75.55        | Iro      | Nedstik     |            | 35.30   | Vandværk mm | L.          | <b>40</b> .25 |   |
| 20 00 2004          | v         | Kata          | 74.00        | Im       | Modefik     |            | 24.85   | Likondt     |             | 20.55         |   |

## Ved tryk på Opret ny pejling fremkommer denne boks.

74.20

25-04-2004

Kote

Her skal angives om målepunktet er angivet som meter over terræn (m.o.t), under terræn (m.u.t), i terræn eller som kote. Ved **Målepkt.Type** = Terræn, rindsættes automatisk værdien = 0 i **Målepunkt** 

| Ny pejling                                              |                                     |                                                   |                                                                          | Målepunkt                                                                                                    | 1                      |
|---------------------------------------------------------|-------------------------------------|---------------------------------------------------|--------------------------------------------------------------------------|----------------------------------------------------------------------------------------------------|------------------------|
| Pejledato:<br>Målepkt. type:<br>Målepunkt.<br>Drift/ro. | 20-12-2011<br>Kole<br>75:60<br>I to | Pejling.<br>Pejling.<br>Pejler.<br>Pejlekvalitet. | Vandværk mm.<br>God                                                      | Her angives hvor lang tid p<br>har været stoppet inden pej<br>Minimum 10 minutter.<br>Ved pejlinger i drift skal fe<br><b>Timer i ro</b> ikke udfvldes. | umpen<br>ling.<br>ltet |
| Pejlemetode<br>rullelisten                              | Nedstik<br>aco : udfyldes           | Gem pejling<br>ved at vælge d                     | Det er vigtigt a<br>driftssituatione<br>Ud over den lo<br>pejle under pu | at angive om den pågældende pejling<br>en eller i ro.<br>ovbundne rovandspejling er det en god<br>impedrift for at kende                                | er i<br>1 ide at       |
| hvor datoen                                             | er markeret)                        |                                                   | grundvandssæ                                                             | enkningen                                                                                                    |                        |

Nedstik

35.16

Goddag, 801-02-2014-01! Logout

Arden Vandværk I/S Blåkildevej

Anlægsoplysninger

Lokalitetsid:

Addresse:

Beliggenhed:

Kontakt:

SEOKON Ver. 2.1.1

| Ny pejling     |         |      |      |      |     |       |               |              |
|----------------|---------|------|------|------|-----|-------|---------------|--------------|
| Pejledato:     | 20-12-3 | 2011 |      |      | ] · | Timer | i <b>ro</b> : |              |
| Målepkt. type: | 0       | D    | ecen | nber | 201 | 1     | Ø             |              |
| мајерипкс:     | Ма      | Ti   | On   | То   | Fr  | Lø    | Sø            | vanoværk mm. |
| Drift/ro:      |         |      |      | 1    | 2   | 3     | - 4           | God 🗾        |
| Pejlemetode:   | 5       | 6    | 7    | 8    | 0   | 10    | 11            |              |
|                | 12      | 13   | 14   | 15   | 16  | 17    | 18            |              |
|                | 19      | 20   | 21   | 22   | 23  | 24    | 25            |              |
|                | - 26    | 27   | 28   | 29   | 30  | 31    |               |              |

Når alle felter er udfyldt trykkes på **Gem pejling**.

Bemærk at E-mail kvittering for indberettede pejlinger ikke er implementeret endnu.

Herunder er angivet forskellige eksempler på placering af målepunkt.

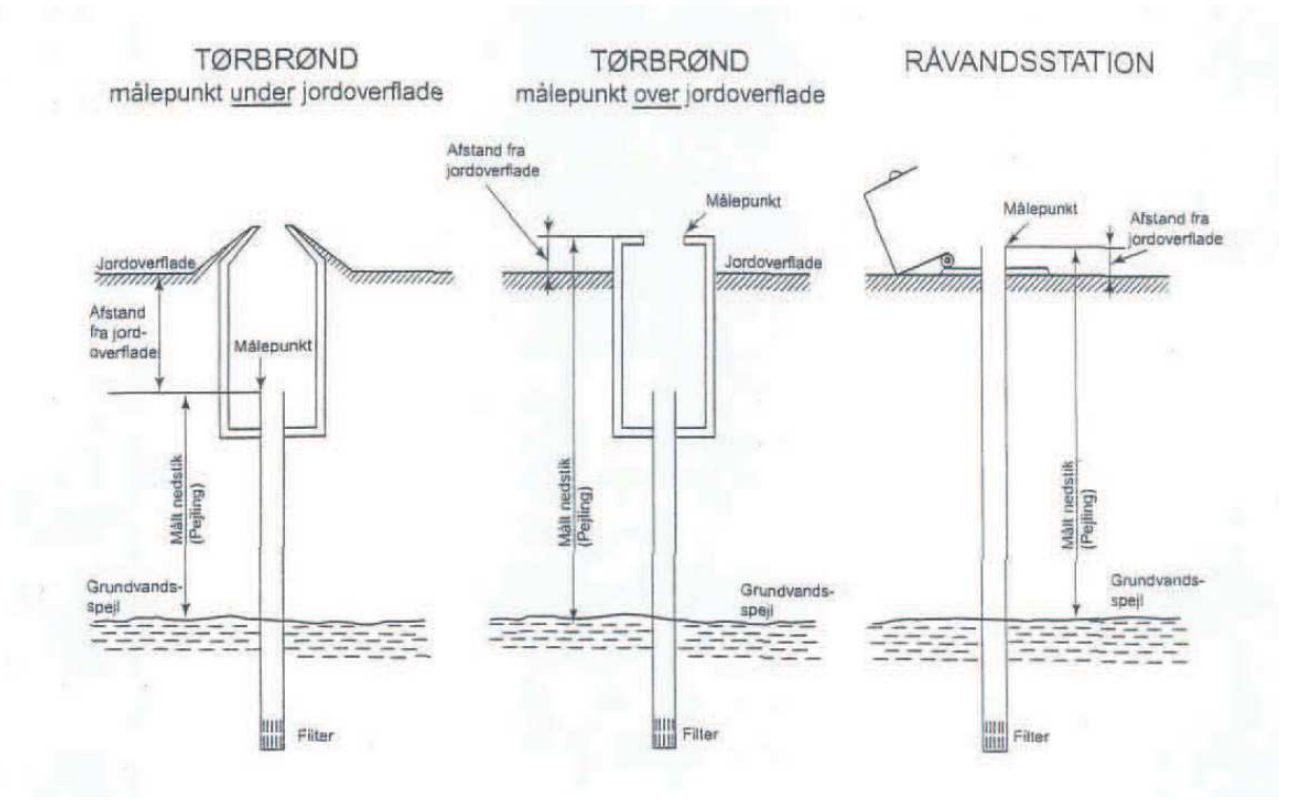